# **ISTRUZIONI UTILIZZO REGISTRO ELETTRONICO**

Per collegarsi al Registro Elettronico è necessario accedere al sito internet https://www.gestcfp.com/portale/aib/web/

Verrà visualizzata la seguente pagina web, dalla quale sarà possibile accedere al Registro elettronico

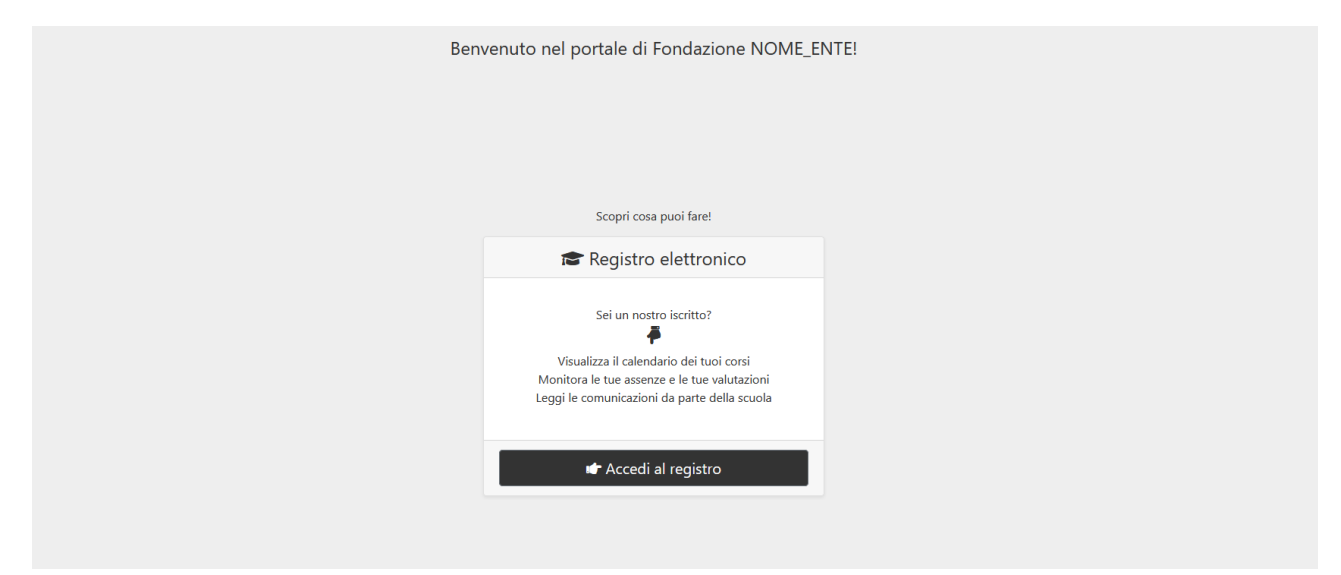

Cliccare "Accedi al registro" per accedere con le credenziali fornite dalla scuola.

| Registro Elettronico |                                                 |    | Area riservata |
|----------------------|-------------------------------------------------|----|----------------|
|                      | Accedi<br>Username<br>Password<br>Accedi        | 1  |                |
|                      | Hai dimenticato la password? Contatta la scuole | ā. |                |

Digitare negli appositi spazi il nome utente e la password e cliccare "Accedi".

Il nuovo Registro elettronico ha diverse funzioni:

| ᢪ Registro       | elettronico        | Calendario SAgenda ≣Ass          | enze 🜖 🖓 Note         | 🍽 Voti -    | 🔹 🗩 Com          | unicazioni <mark>(2)</mark> 📍 | 🕈 Docenti 👻                      | <b>&amp;&amp;</b> Gi  |
|------------------|--------------------|----------------------------------|-----------------------|-------------|------------------|-------------------------------|----------------------------------|-----------------------|
| 3A - OPERA       | Tore del Benesse   | RE - ESTETICA -                  | /11/15 - 07/11/15 09  | 9/11/15 - 1 | 4/11/15 16       | 6/11/15 - 21/11/15            | 23/11/15 - 28/11/15 »            | -                     |
| Hunedi 0         | 9/11/2015          |                                  |                       |             | 🛗 Martedi        | 10/11/2015                    |                                  |                       |
| Orario           | Docente            | Materia                          | Argomento<br>trattato |             | Orario           | Docente                       | Materia                          | Argomento<br>trattato |
| 08:00 -<br>09:00 | COPPOLA IDA        | LABORATORIO DI TRUCCO (L)        |                       |             | 10:00 -<br>12:00 | TONINELLI<br>MONIA            | LABORATORIO PROFESSIONALE<br>(L) |                       |
| 09:00 -<br>10:00 | COPPOLA IDA        | LABORATORIO DI TRUCCO (L)        |                       |             | 12:00 -<br>13:00 | TONINELLI<br>MONIA            | TEORIA PROFESSIONALE (T)         |                       |
| 10:00 -<br>11:00 | ROMELLI<br>MAURO   | INFORMATICA GESTIONALE (L)       |                       |             | 14:00 -<br>16:00 | FIOCCO<br>DANIELA             | VISUAL E COMUNICAZIONE (T)       |                       |
| 11:00 -<br>13:00 | TONINELLI<br>MONIA | LABORATORIO PROFESSIONALE<br>(L) |                       |             | Entrata in r     | itardo                        |                                  |                       |

Cliccando in alto sulla voce "CALENDARIO" è possibile visualizzare orario, docente, materia e argomento delle lezioni. In basso a sinistra viene rilevata la PRESENZA, l'ASSENZA, l'ENTRATA IN RITARDO o l'USCITA ANTICIPATA dell'allievo.

#### 2. AGENDA

|              | 🞓 Regist  | ro elettronico | 🛗 Calendario    | 🔊 Agenda 🛛 🗏       | Assenze 3    | 🖓 Note 📁        | /oti 👻 🗭 Comunio   | cazioni 🔁 🛛 🕈  | Docenti 👻    |                  | 🎎 GIORGIA 🗸 |
|--------------|-----------|----------------|-----------------|--------------------|--------------|-----------------|--------------------|----------------|--------------|------------------|-------------|
| _            | 3A - OPER | ATORE DEL BENE | SSERE - ESTETIC | CA -               |              |                 |                    |                |              |                  |             |
| $\mathbf{n}$ | ,         |                | « 26            | 6/10/15 - 31/10/15 | 02/11/15 - 0 | 7/11/15 09/11/1 | 5 - 14/11/15 16/11 | /15 - 21/11/15 | 23/11/15 - 2 | 28/11/15 »       |             |
| L            | 🔊 Lunedì  | 09/11/2015     |                 |                    | Narteo       | lì 10/11/2015   |                    |                | Nerce        | oledì 11/11/2015 |             |
|              | Ora       | Docente        | Evento          |                    | Ora          | Docente         | Evento             |                | Ora          | Docente          | Evento      |
|              | 1         | -              | -               |                    | 1            | -               | -                  |                | 1            | -                | -           |
|              | 2         | -              | -               |                    | 2            | -               | -                  |                | 2            | -                | -           |
|              | 3         | -              | -               |                    | 3            | -               | -                  |                | 3            | -                | -           |
|              | 4         | -              | -               |                    | 4            | -               | -                  |                | 4            | -                | -           |
|              | 5         | -              | -               |                    | 5            | -               | -                  |                | 5            | -                | -           |
|              | 6         | -              | -               |                    | 6            | -               | -                  |                | 6            | -                | -           |
|              | 7         | -              | -               |                    | 7            | -               | -                  |                | 7            | -                | -           |
|              | 8         | -              | -               |                    | 8            | -               | -                  |                | 8            | -                | -           |
|              | 9         | -              | -               |                    | 9            | -               | -                  |                | 9            | -                |             |

Cliccando in alto sulla voce "AGENDA" è possibile visualizzare gli impegni e le attività programmate dalla scuola.

# 3. ASSENZE

| r 🕿 Reg | jistro elettronico | 🛗 Calendario 🛛 🗞 Agenda 🗮 Assenze 🔇 🖓 Not | e 🍽 Voti 👻 🗭 Comunicazioni 2 🛛 替 Docenti 👻 | 🚨 GIORGIA 🗸         |
|---------|--------------------|-------------------------------------------|--------------------------------------------|---------------------|
| 3A - OF | PERATORE DEL BENI  |                                           |                                            |                     |
| 🔳 Riep  | pilogo assenze     |                                           |                                            |                     |
| #       | Data               | Tipo assenza                              | Giustifica                                 | Operazioni          |
| 4       | 10/11/2015         | Entrata alle ore 11:00                    | Ø Giustificata                             | n/a                 |
| 3       | 07/10/2015         | Assente                                   | ❷ Da giustificare                          | Ø Giustifica        |
| 2       | 01/10/2015         | Assente                                   | O Da giustificare                          | <b>⊖</b> Giustifica |
| 1       | 28/09/2015         | Uscita alle ore 12:00                     | O Da giustificare                          | <b>⊘</b> Giustifica |
|         |                    |                                           |                                            |                     |
|         |                    |                                           |                                            |                     |
|         |                    |                                           |                                            |                     |

Portale - Copyright © 2014 Informatica Professionale - Informativa utilizzo cookies

Cliccando in alto sulla voce "ASSENZE" è possibile visualizzare il riepilogo di tutte le assenze dell'alunno.

Cliccando sul tasto verde nella colonna "Operazioni" è possibile giustificare in modo elettronico l'assenza dell'alunno (funzione non ancora abilitata).

#### <u>4. NOTE</u>

|         |                    |                 |                 |              | Ť                       |                 |                    |         |             |   |            |             |
|---------|--------------------|-----------------|-----------------|--------------|-------------------------|-----------------|--------------------|---------|-------------|---|------------|-------------|
| re Reg  | gistro elettronico | 🛗 Calendario    | 🏷 Agenda        | 🔳 Assenze  3 | Note                    | 🍽 Voti 👻        | 🗩 Comunica         | zioni 2 | 嶜 Docenti 👻 |   |            | 🎎 GIORGIA 🗸 |
| 3A - O  | PERATORE DEL BENE  | SSERE - ESTETIC | :A <del>-</del> |              | $\Box$                  | /               |                    |         |             |   |            |             |
|         |                    |                 |                 |              |                         |                 |                    |         |             |   |            |             |
| KJ Note | e disciplinari     |                 |                 |              |                         |                 |                    |         |             |   |            |             |
| #       | Data               |                 | Docente         |              |                         |                 |                    | Firma   |             | O | perazioni  |             |
| 2       | 09/11/2015         |                 | HAILEMIC        | AEL TARICA   |                         |                 |                    |         | а           | ٩ | Visualizza |             |
| 1       | 15/10/2015         |                 | BASSI LO        | RENZO        |                         |                 |                    |         | а           | ٩ | Visualizza |             |
|         |                    |                 |                 |              |                         |                 |                    |         |             |   | $\uparrow$ |             |
|         |                    |                 |                 |              |                         |                 |                    |         |             |   |            |             |
|         |                    |                 |                 |              |                         |                 |                    |         |             |   | •          |             |
|         |                    |                 |                 |              |                         |                 |                    |         |             |   |            |             |
|         |                    |                 |                 |              |                         |                 |                    |         |             |   |            |             |
|         |                    |                 |                 |              |                         |                 |                    |         |             |   |            |             |
|         |                    |                 |                 |              | Deste                   | de Oesusiek     |                    |         |             |   |            |             |
|         |                    |                 |                 | Inforr       | Porta<br>matica Profess | sionale - Infor | rmativa utilizzo c | ookies  |             |   |            |             |

Cliccando in alto sulla voce "NOTE" è possibile visualizzare eventuali note disciplinari date all'alunno. Cliccando sul tasto azzurro "Visualizza" viene aperta una maschera dalla quale è possibile leggere quanto scritto dal docente.

| 🤌 Più visit | tati 🗍 Come iniziare 🗍 R | accolta Web Slice 🔅 Siti suggeriti 🗧 | Valutare e certificare le       |              |                   |               |            |             |
|-------------|--------------------------|--------------------------------------|---------------------------------|--------------|-------------------|---------------|------------|-------------|
| r Re        |                          | 🛗 Calendario 🛛 👒 Agenda              | 🗏 Assenze 🚯 😡 🕅                 | ote 🍽 Voti 👻 | 🗩 Comunicazioni 🧬 | 🔹 📸 Docenti 👻 |            | 🚢 GIORGIA 👻 |
| 3A - C      | DPERATORE DEL BENE       | ESSERE - ESTETICA -                  | ota disciplinare                |              |                   | ×             |            |             |
| E No        | to disciplinari          |                                      | alunna usa il cellulare in clas | se           |                   |               |            |             |
| -7 NO       | te disciplinari          |                                      |                                 |              |                   | Chiudi        |            |             |
| #           | Data                     | Do                                   |                                 |              |                   |               | Operazioni |             |
| 2           | 09/11/2015               | HAILEN                               | /ICAEL TARICA                   |              | Ø₽                | irmata        | Visualizza |             |
| 1           | 15/10/2015               | BASSI                                | LORENZO                         |              | ØF                | irmata        | Visualizza |             |
|             |                          |                                      |                                 |              |                   |               |            |             |
|             |                          |                                      |                                 |              |                   |               |            |             |
|             |                          |                                      |                                 |              |                   |               |            |             |
|             |                          |                                      |                                 |              |                   |               |            |             |
|             |                          |                                      |                                 |              |                   |               |            |             |
|             |                          |                                      |                                 |              |                   |               |            |             |
|             |                          |                                      |                                 |              |                   |               |            |             |

Una volta visionata la nota, cliccare sul tasto verde "Firma" per dare conferma di lettura al docente.

# <u>5. VOTI</u>

| 🞓 Registro elettronico 📾 Calendario 👒 Agenda 🗮 Assen | ze 😗 🖓 Nr. e 📁 Voti 👻 👂 Comunicazioni 2 🎍           | Docenti - 22 GIORGIA -                     |
|------------------------------------------------------|-----------------------------------------------------|--------------------------------------------|
| 3A - OPERATORE DEL BENESSERE - ESTETICA +            | Verifiche<br>Scrutini                               |                                            |
| M Riepilogo voti                                     | $\bigcirc$                                          |                                            |
| COSMETOLOGIA ED IGIENE                               | Verifica scritta del 02/10/2015<br>Voto. 9          |                                            |
| EDUCAZIONE FISICA                                    | Verifica scritta del 09/10/2015<br>Voto: <b>8.5</b> | Verifica scritta del 30/10/2015<br>Voto: 8 |
| LINGUA INGLESE                                       | Verifica orale del 07/10/2015<br>Voto: 8            |                                            |
| LINGUA ITALIANA                                      | Verifica orale del 23/09/2015<br>Voto: <b>6</b>     |                                            |
| MATEMATICA                                           | Verifica scritta del 24/09/2015<br>Voto: 7          |                                            |
| SCIENZE MEDICHE                                      | Verifica scritta del 08/10/2015<br>Voto: 9          |                                            |

Cliccando in alto sulla voce "VOTI" è possibile visualizzare tutte le valutazioni date all'alunno divise tra VERIFICHE e ESITI DELLO SCRUTINIO.

## 6. COMUNICAZIONI

|        |                        |                 |                   |              |        |          | _               |             |                     |             |
|--------|------------------------|-----------------|-------------------|--------------|--------|----------|-----------------|-------------|---------------------|-------------|
| 🎓 Re   | gistro elettronico     | 🛗 Calendario    | 🁒 Agenda          | 🔳 Assenze  3 | 🖓 Note | 🍽 Voti 🗸 | Comunicazioni 2 | 🖆 Docenti 🗸 |                     | 🎎 giorgia 🗸 |
| 3A - C | PERATORE DEL BENE      | SSERE - ESTETIC | CA -              |              |        |          |                 | ,           |                     |             |
| 🗩 Co   | municazioni scuola-fam | iglia           |                   |              |        |          | 1               |             |                     |             |
| #      | Data                   | Oggetto         |                   |              |        |          | Lettura         | Firma       | Operazioni          |             |
| 2      | 12/11/2015             | Comunicazion    | ie numero 2       |              |        |          | ⊘ Letta         | Da firmare  | ♥Visualizza e firma |             |
| 1      | 08/10/2015             | Comunicazion    | ie di prova per l | a classe 3A  |        |          | Oa leggere      | Da firmare  | Sisualizza e firma  |             |

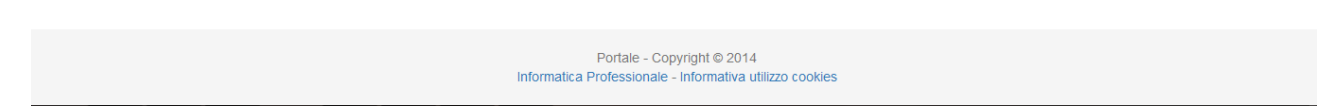

Cliccando in alto sulla voce "COMUNICAZIONI" è possibile visualizzare tutte le Comunicazioni/Circolari/Avvisi stilati dalla Segreteria Didattica.Cliccando sul tasto azzurro "Visualizza e firma" viene aperta una maschera dalla quale è possibile leggere e firmare per presa visione la Circolare.

| 🞓 F  | egistro elettronico     | 🛗 Calendario 🛛 👒 Ag   | ienda 🛛 🗮 Assenze (3)    | 🖓 Note 📁 Voti 🚽                                   | 🗭 Comunicazioni 🙎         | 📽 Docenti 👻                  | La GIO                                                 | RGIA <del>+</del> |
|------|-------------------------|-----------------------|--------------------------|---------------------------------------------------|---------------------------|------------------------------|--------------------------------------------------------|-------------------|
| 24   |                         |                       | Comunicazione            |                                                   |                           | ×                            |                                                        |                   |
| JA . | OPERATORE DEL BEI       | NESSERE - ESTETICA +  | Si prega di prendere vis | sione del documento alleg                         | ato                       |                              |                                                        |                   |
| •    | Comunicazioni scuola-fa | miglia                | 📥 Scarica allegato       |                                                   | Ľ                         |                              |                                                        |                   |
| #    | Data                    | Oggetto               | 个                        | (                                                 | Firma per presa visione   | Chiudi                       | Operazioni                                             |                   |
| 2    | 12/11/2015              | Comunicazione numer   | r                        |                                                   | - Time per prese ficience | are                          | ♥ Visualizza e firma                                   |                   |
| 1    | 08/10/2015              | Comunicazione di prov | va per la classe 3A      |                                                   | O Da leggere              | Da firmare                   | 👁 Visualizza e firma                                   |                   |
|      |                         |                       |                          |                                                   |                           |                              |                                                        |                   |
|      |                         |                       |                          |                                                   |                           |                              |                                                        |                   |
|      |                         |                       |                          |                                                   |                           |                              |                                                        |                   |
|      |                         |                       |                          |                                                   |                           |                              |                                                        |                   |
|      |                         |                       |                          |                                                   |                           |                              |                                                        |                   |
|      |                         |                       |                          |                                                   |                           |                              |                                                        |                   |
|      |                         |                       |                          | Portale - Copyrigh                                | nt © 2014                 |                              |                                                        |                   |
| # 2  | Comunicazioni scuola-fa | miglia                | Lesse 3A                 | Portale - Copyrigi<br>natica Professionale - Info | Firma per presa visione   | Chiudi<br>re<br>© Da firmare | Operazioni<br>Visualizza e firma<br>Visualizza e firma |                   |

Cliccando sul tasto azzurro"Scarica allegato" viene aperta la comunicazione. Dopo aver preso visione della stessa, cliccare sul tasto verde "Firma per presa visione" della Circolare.

## 7. DOCENTI

|                          |                                               |                                |                 |               | 1 de                                                                                 |                       |                           |
|--------------------------|-----------------------------------------------|--------------------------------|-----------------|---------------|--------------------------------------------------------------------------------------|-----------------------|---------------------------|
| Registro elettronico     | ∰ Calendario 🛛 ℕ Agenda<br>SSERE - ESTETICA → | ⊞ Assenze <mark>(3)</mark> Q N | ote 🍽 Voti 🗸    | Comunicazioni | <ul> <li>➡ Docenti →</li> <li>Elenco docenti</li> <li>Calendario colloqui</li> </ul> |                       | <b>&amp;&amp;</b> GIORGIA |
| Elenco docenti del corso |                                               |                                |                 | - •           |                                                                                      |                       |                           |
| Nome                     |                                               | М                              | aterie          |               |                                                                                      | Operazioni            |                           |
| BALDRA                   | ACCHI PAOLA CLAUDIA                           | LI                             | NGUA INGLESE    |               |                                                                                      | 🛗 Calendario colloqui |                           |
| BASSI L                  | ORENZO                                        | LI                             | NGUA ITALIANA   |               |                                                                                      | 🛗 Calendario colloqui |                           |
| Волом                    | II BARBARA                                    | R                              | ELIGIONE CATTOL | ICA           |                                                                                      | 🛱 Calendario colloqui |                           |
| CERTO                    | RACHELE                                       | D                              | IRITTO ED ECONC | MIA           |                                                                                      | 🛗 Calendario colloqui |                           |
| Сорро                    | LA IDA                                        | L                              | ABORATORIO DI T | RUCCO         |                                                                                      | 🛗 Calendario colloqui |                           |
| FIOCCO                   | ) DANIELA                                     | V                              | SUAL E COMUNICA | AZIONE        |                                                                                      | 🛗 Calendario colloqui |                           |

Cliccando in alto sulla voce "DOCENTI" è possibile visualizzare l'elenco dei docenti di classe, con la relativa disponibilità per i colloqui individuali.Per prenotarsi ad un colloquio cliccare su "CALENDARIO COLLOQUI".

| Tutti i docenti      |   |                     |                     |                     |                     |                     |                 |
|----------------------|---|---------------------|---------------------|---------------------|---------------------|---------------------|-----------------|
|                      | « | 26/10/15 - 31/10/15 | 02/11/15 - 07/11/15 | 09/11/15 - 14/11/15 | 16/11/15 - 21/11/15 | 23/11/15 - 28/11/15 | i »             |
| BASSI LORENZO        |   |                     |                     |                     |                     |                     |                 |
| BONOMI BARBARA       |   |                     | Martedì 10/11/2     | 015                 |                     | Mercoledì 11/       | 11/2015         |
| CERTO RACHELE        |   |                     |                     |                     |                     |                     |                 |
| COPPOLA IDA          |   |                     | Docente non dispo   | onibile             |                     | Docente non dis     | ponibile        |
| FIOCCO DANIELA       |   |                     |                     |                     |                     |                     |                 |
| HAILEMICAEL TARICA   |   |                     | 🛗 Venerdì 13/11/2   |                     |                     | 🛗 Sabato 14/11      | /2015           |
|                      |   |                     |                     |                     |                     |                     |                 |
| SALVAT IT EWANUELE   |   |                     | Docente non dispo   | onibile             |                     | Docente non dis     | ponibile        |
| SILINI VIVIANA       |   |                     |                     |                     |                     |                     |                 |
| TABENI ALDA TERESA   |   |                     |                     |                     |                     |                     | Legenda         |
| TIRABOSCHI PIERPAOLO |   |                     |                     |                     |                     |                     | Liboro          |
| TONINELLI MONIA      |   |                     |                     |                     |                     |                     | Libero          |
|                      |   |                     |                     |                     |                     |                     | Prenotato da me |
|                      |   |                     |                     |                     |                     |                     | _               |

Scegliere dal menu a tendina il docente per il quale si vuole verificare la disponibilità. Se il docente è <u>libero</u> (vedi <u>icona verde</u> nella legenda) è possibile procedere con una prenotazione. Se il docente è <u>già</u> stato <u>prenotato</u> da altri (vedi <u>icona rossa</u> nella legenda) è necessario cambiare data.

### USCITA DAL REGISTRO ELETTRONICO

Per uscire dal Registro elettronico cliccare in alto a destra sul nome dell'alunno.

|                  |                                            |                                               | _ <u></u>             |
|------------------|--------------------------------------------|-----------------------------------------------|-----------------------|
| 🞓 Registro elett | ronico 🗯 Calendario 👒 Agenda 🖽 Assenze (3) | 🖓 Note 📁 Voti 👻 🗩 Comunicazioni 2 🔡 Docenti 🗸 | ââ Giorgia ≠          |
| 3A - OPERATORE   | DEL BENESSERE - ESTETICA -                 |                                               | $\bigcirc$            |
| 📽 Elenco docenti | del corso                                  |                                               |                       |
|                  | Nome                                       | Materie                                       | Operazioni            |
| 2                | BALDRACCHI PAOLA CLAUDIA                   | LINGUA INGLESE                                | 📾 Calendario colloqui |
|                  | BASSI LORENZO                              | LINGUA ITALIANA                               | 🛱 Calendario colloqui |
| 2                | BONOMI BARBARA                             | RELIGIONE CATTOLICA                           | 📾 Calendario colloqui |
| 2                | CERTO RACHELE                              | DIRITTO ED ECONOMIA                           | 🛗 Calendario colloqui |
| 2                | COPPOLA IDA                                | LABORATORIO DI TRUCCO                         | 篇 Calendario colloqui |
| 2                | FIOCCO DANIELA                             | VISUAL E COMUNICAZIONE                        | ■ Calendario colloqui |

## Cliccare sul tasto "ESCI"

| <sup>⊭</sup> Registro e                  | e <b>lettronico </b> 🛱 Calendario 👒 Agenda | a 🔳 Assenze 3 | Note 📁 Voti 🗸       | 🗩 Comunicazioni 2 | 嶜 Docenti 👻 |                       | 💒 giorgia 🗸                                |
|------------------------------------------|--------------------------------------------|---------------|---------------------|-------------------|-------------|-----------------------|--------------------------------------------|
| A - OPERATORE DEL BENESSERE - ESTETICA + |                                            |               |                     |                   |             |                       | <u>Genitore di</u><br>GIORGIA              |
| Elenco docenti del corso                 |                                            |               |                     |                   |             |                       | Ultimo accesso:<br>12/11/2015 ore 15:28:00 |
|                                          | Nome                                       |               | Materie             |                   |             | Operazioni            |                                            |
| 2                                        | BALDRACCHI PAOLA CLAUDIA                   |               | LINGUA INGLESE      | LINGUA INGLESE    |             |                       |                                            |
|                                          | BASSI LORENZO                              |               | LINGUA ITALIANA     |                   |             | 🛱 Calendario colloqui | Menù principale                            |
| 2                                        | BONOMI BARBARA                             |               | RELIGIONE CATTOLICA |                   |             | 🛗 Calendario colloqui |                                            |
| 2                                        | CERTO RACHELE                              |               | DIRITTO ED ECONO    | MIA               |             | 🛱 Calendario colloqui |                                            |
| 2                                        | COPPOLA IDA                                |               | LABORATORIO DI TR   | RUCCO             |             | 🛗 Calendario colloqui |                                            |
|                                          |                                            |               |                     |                   |             |                       |                                            |

Per ulteriori informazioni contattare il numero \_\_\_\_\_\_ o scrivere all'indirizzo mail